## **NETSHOES Marketplace**

## Como Gerenciar e importar múltiplos pedidos de clientes do NETSHOES Marketplace ?

Após configurar o NETSHOES Marketplace no Painel de Controle >> Configurações >> NETSHOES

01) Acesse o Painel de Controle

02) Após o login clique em Catálogo >> NETSHOES

03) Após conectar o aplicativo ao NETSHOES Marketplace, clique em:

Gerenciar e importar múltiplos pedidos de clientes do NETSHOES Marketplace

04) Após acessar a página, no Status poderá filtar os pedidos

Ao lado do número do pedido selecione o checkbox

Desça ao final da página e selecione a opção:

Importar pedidos selecionados ou Postar atualização para selecionado (1 pedido por vez)

Importar pedidos selecionados

Utilizado para importar dados do pedido apenas para controle interno. Não envie emails ao cliente, a NETSHOES Marketplace comunica o cliente automaticamente conforme o andamento do pedido.

Postar atualização para selecionado (1 pedido por vez) Utilizado para gerenciamento do andamento do pedido

Após clique no botão Confirmar

\* O gerenciamento também poderá ser realizado no painel de controle do lojista fornecido pela NETSHOES Marketplace.

ID de solução único: #1700 Autor: : MFORMULA FAQ Última atualização: 2017-02-15 20:53